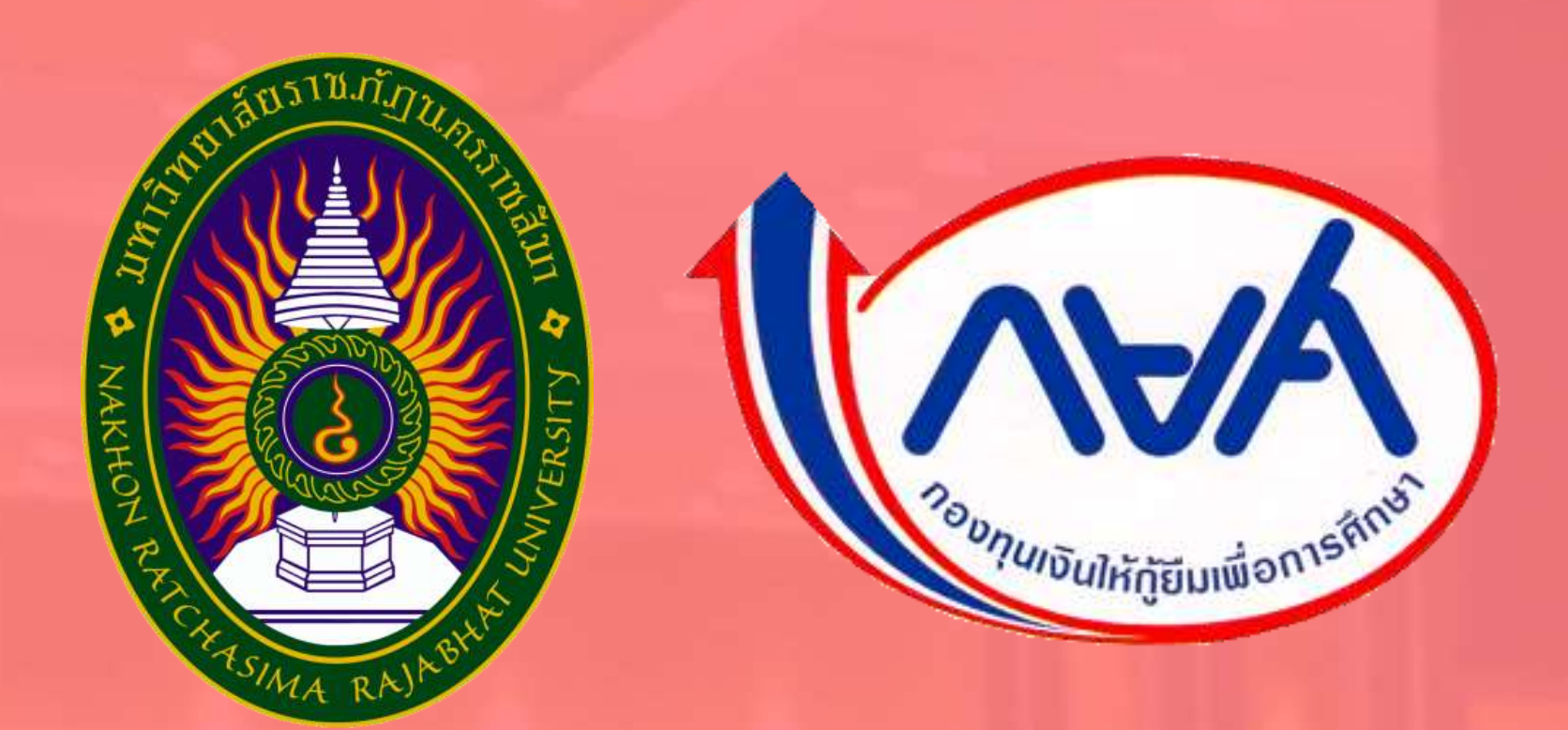

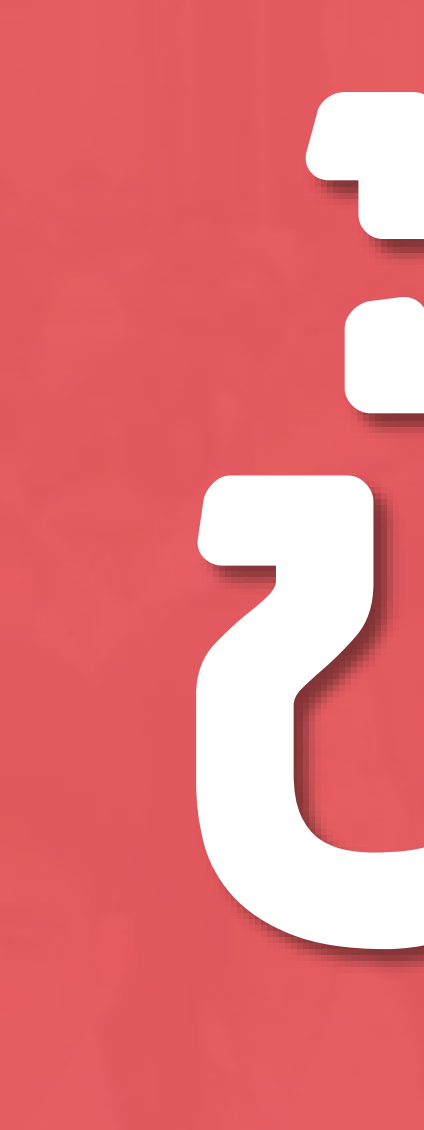

# การใช้งานระบบ **ทารฝึกอบรม** ผ่านระบบบริการงานทุนและแนะแนว

สำหรับนักศึกษาผู้กู้ยืมกองทุนเงินให้กู้ยืมเพื่อการศึกษา (เฉพาะผู้กู้ยืมรายใหม่และรายเก่าย้ายสถานศึกษา)

# ปีทารศึกษา 2564

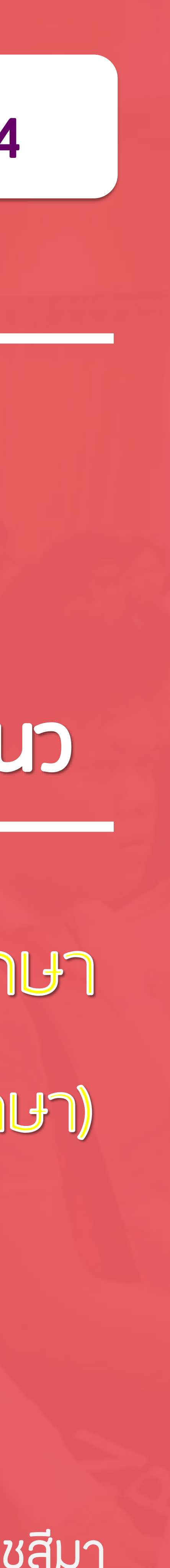

# เข้าเว็บไซต์งานทุนและแนะแนว

# https://www.nrru.ac.th/dsg

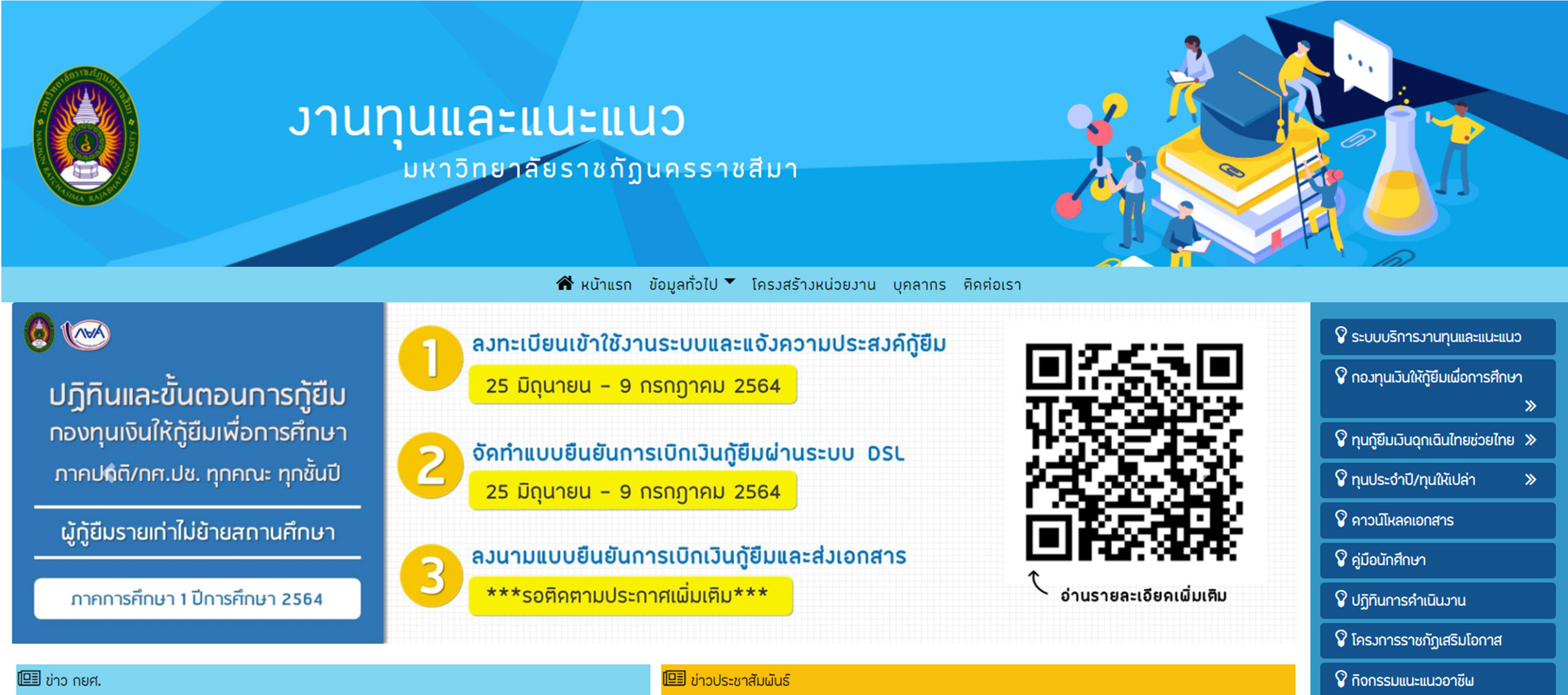

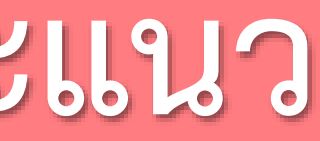

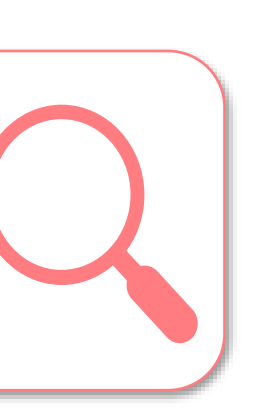

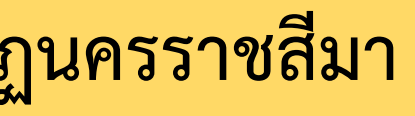

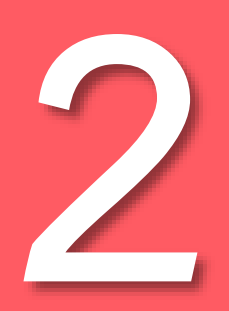

# เลือก "ระบบบริการงานทุนและแนะแนว"

# https://e-studentloan.nrru.ac.th

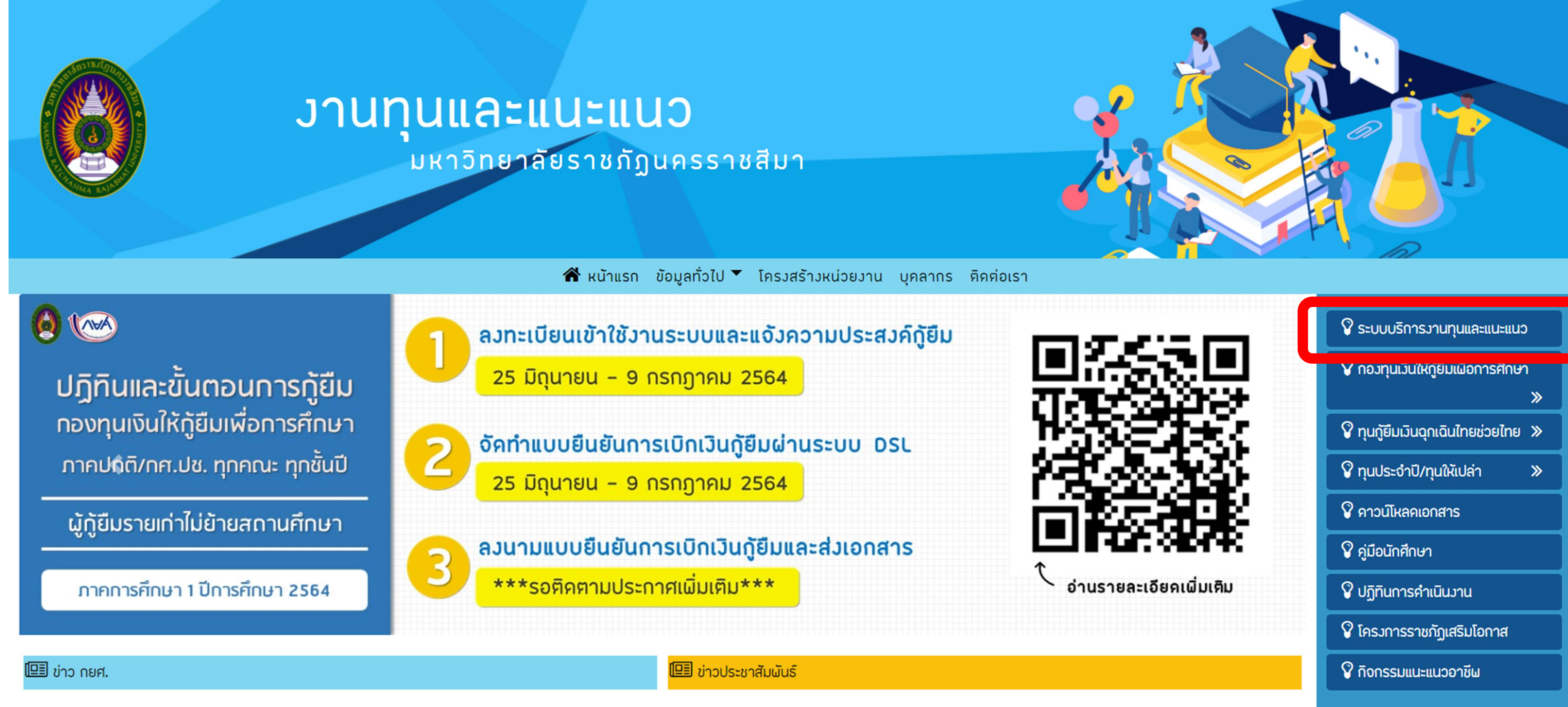

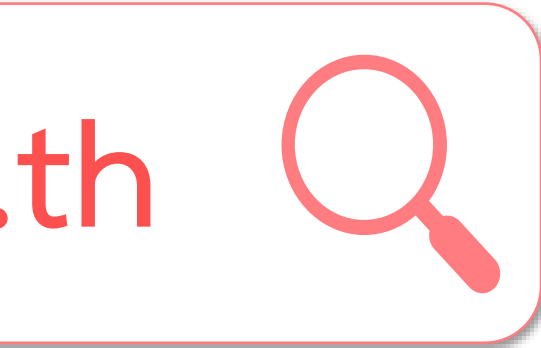

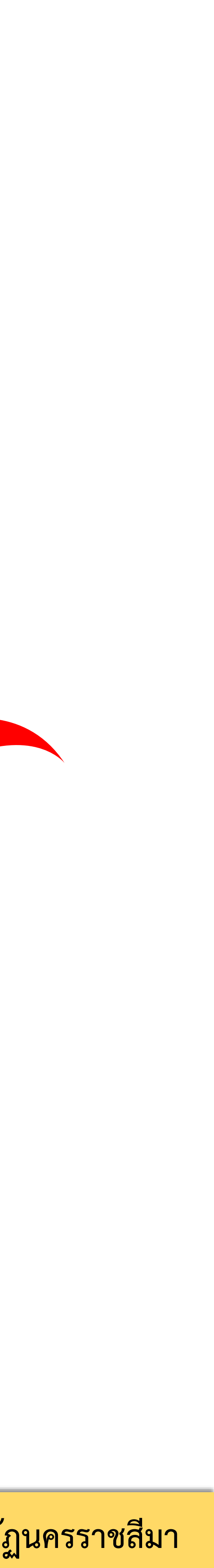

3

# เลือก "ลงชื่อเข้าใช้"

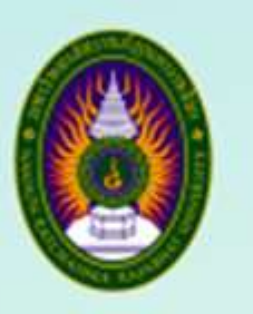

งานทุนและแนะแนว กองพัฒนานักศึกษา มหาวิทยาลัยราชภัฏนครราชสีมา

NRRU

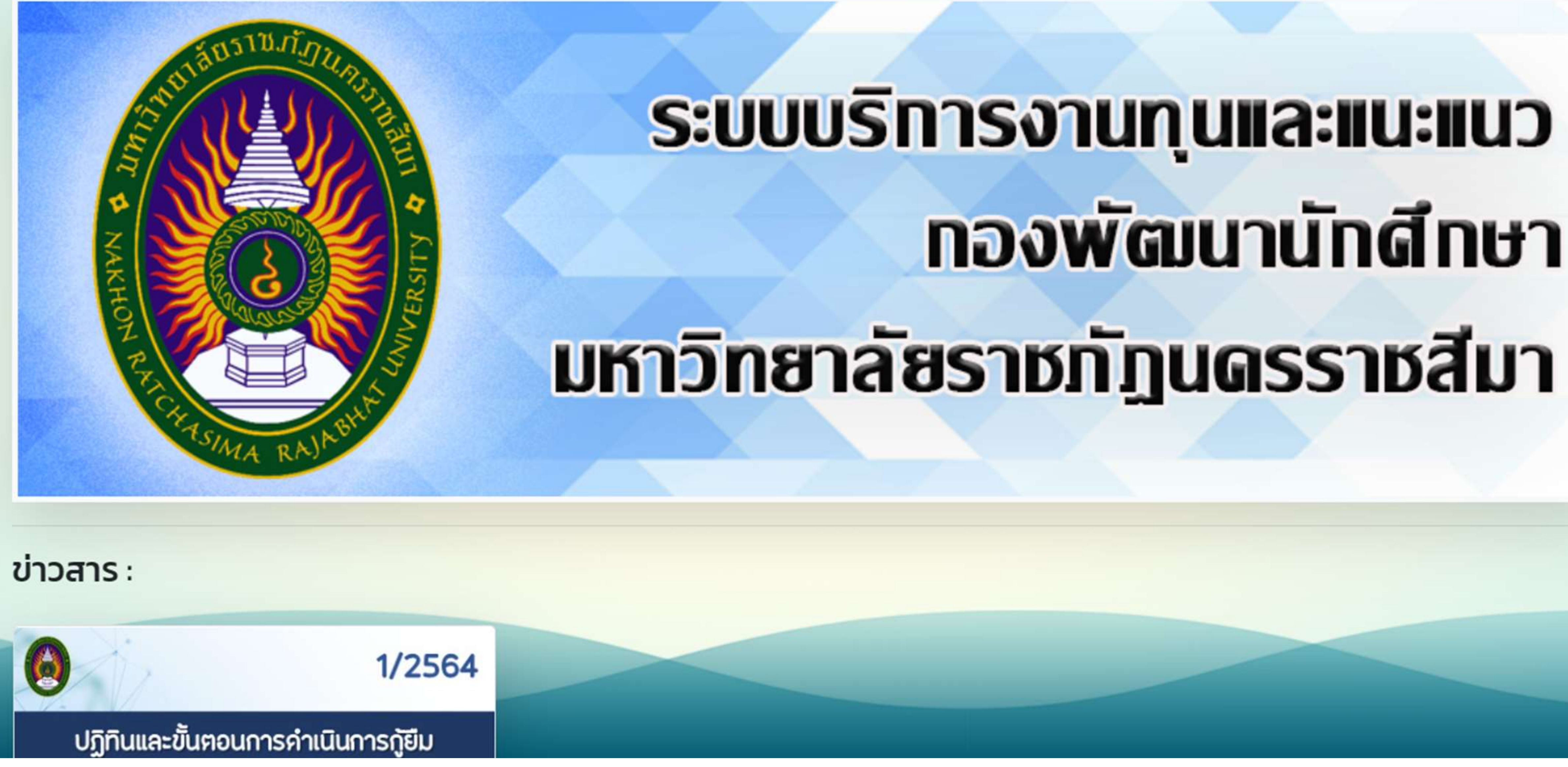

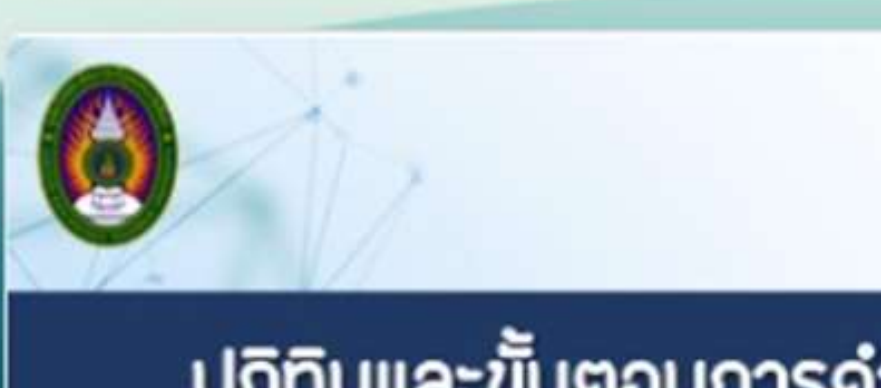

# กองพัฒนานักส์กษา

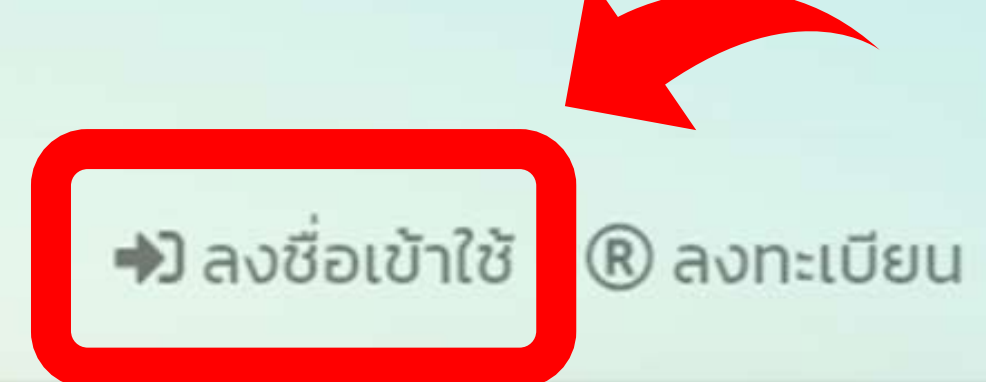

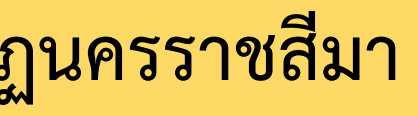

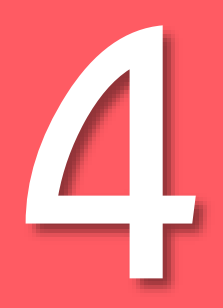

# กรอกรหัสประจำตัวประชาชนและรหัสผ่าน จากนั้นเลือก "เข้าสู่ระบบ"

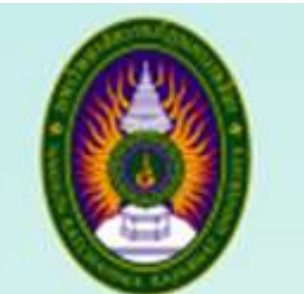

งานทุนและแนะแนว กองพั้ฒนานักศึกษา มหาวิทยาลัยราชภัฏนครราชสีมา

NRRU

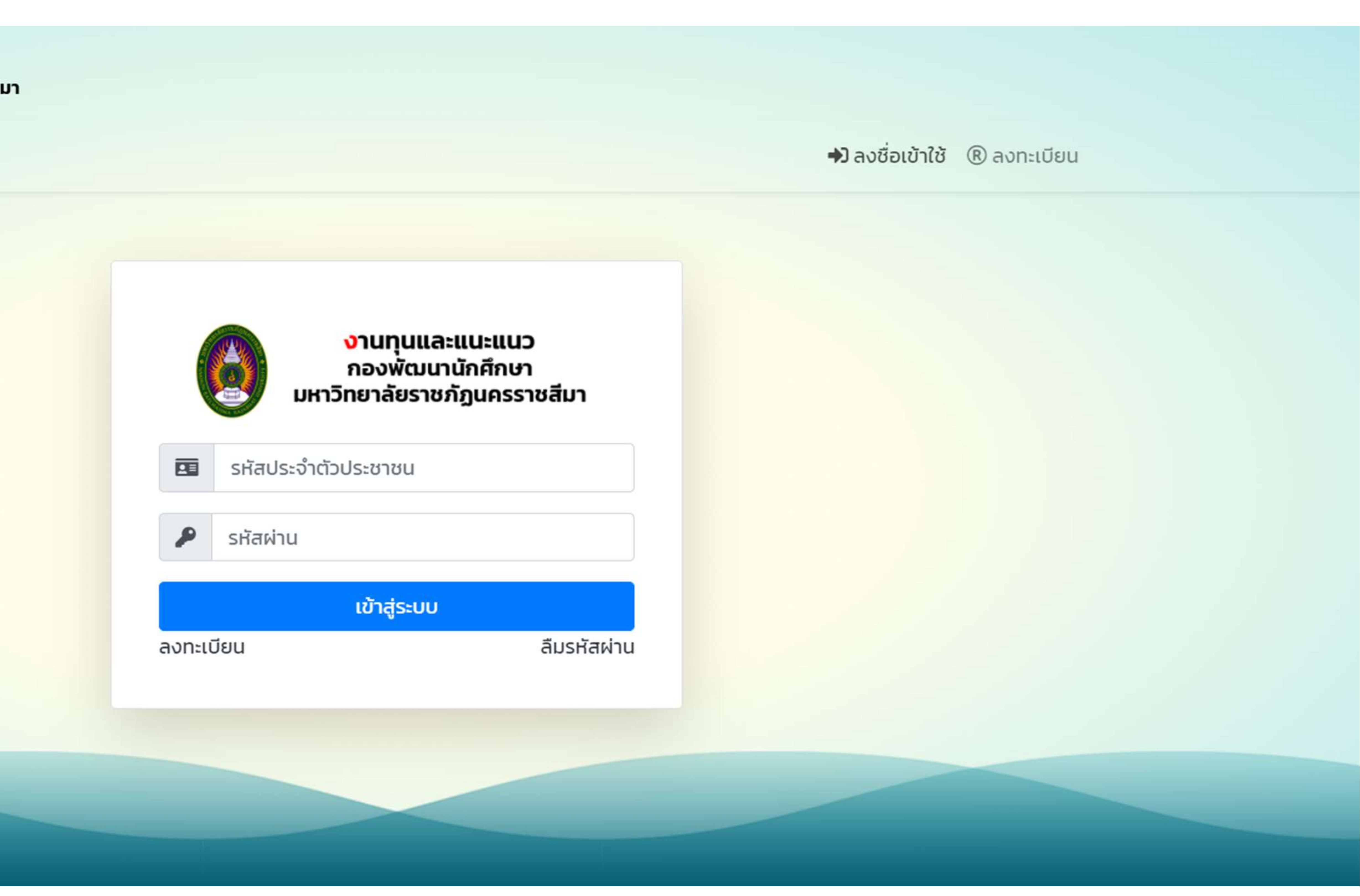

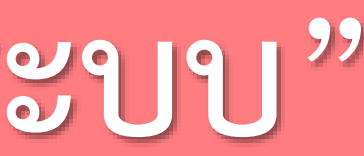

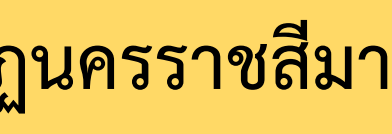

# เลือก "NRRU" เพื่อเข้าสู่หน้าหลัก

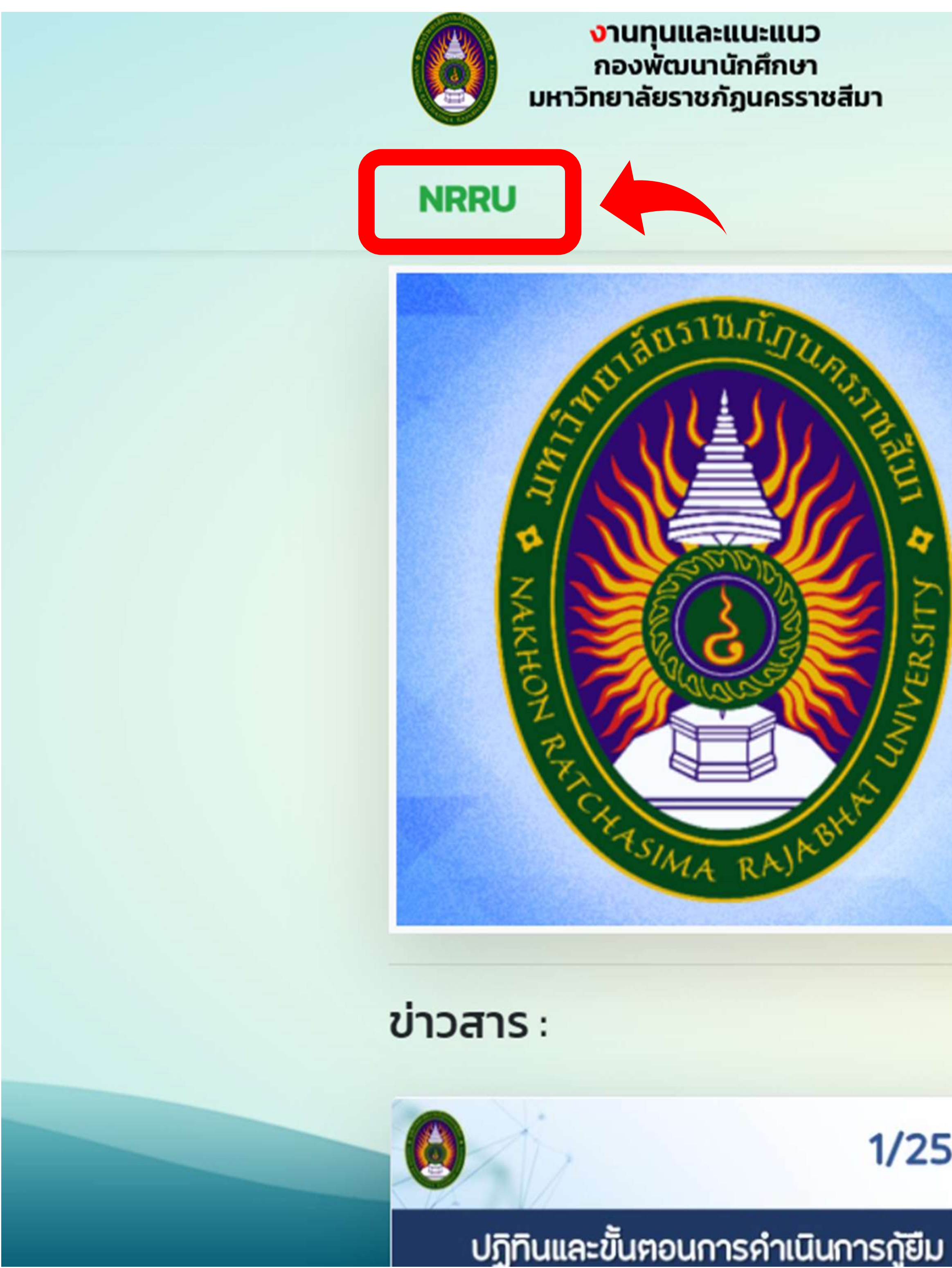

5

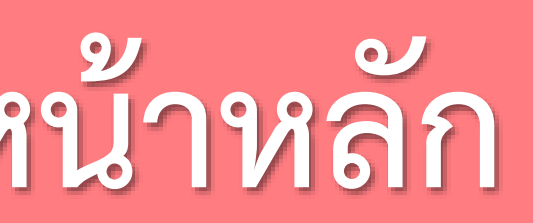

# ระบบบริการงานกุนและแนะแนว กองพัฒนานักส์ทษา มหาวิทยาลัยราชกัฏนดรราชสีมา 1/2564

เอกสาร

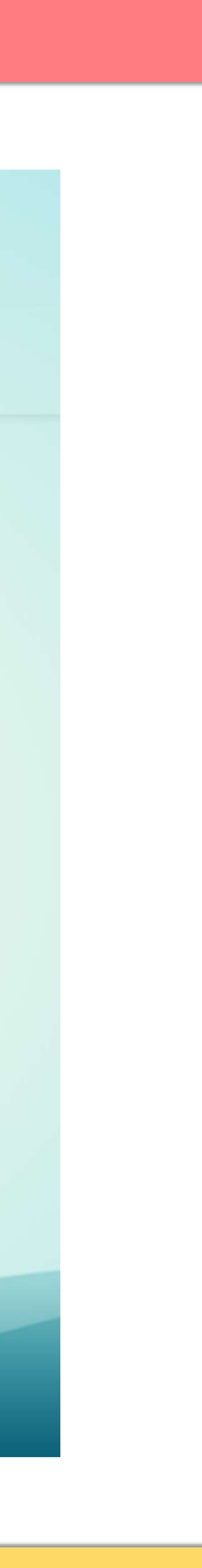

# เลือก "ระบบการฝึกอบรม"

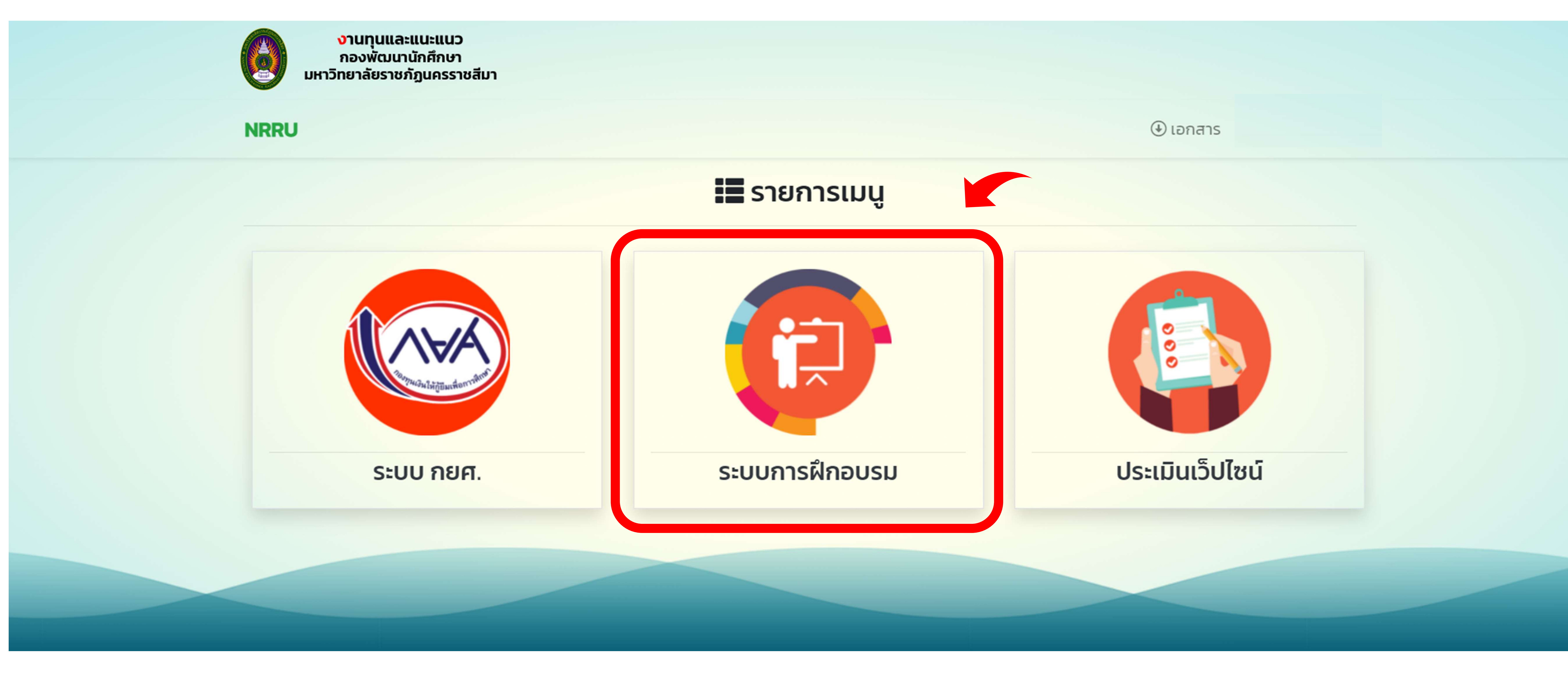

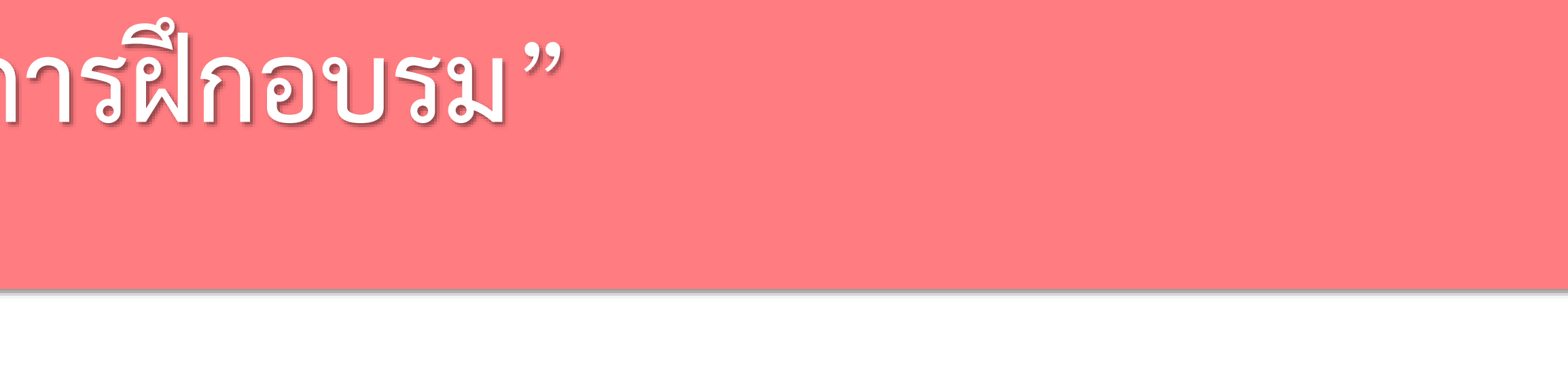

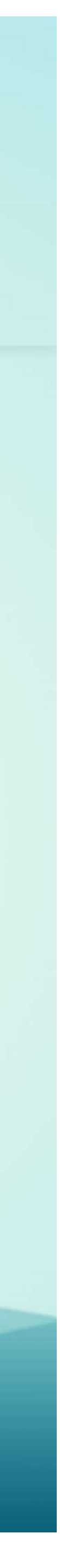

# การอบรมที่เปิดให้บริการ

### หัวข้อ

ปฐมนิเทศนักศึกษาก่อนการกู้ยืม ภาคการศึกเ

### สถานะการอบรม

หัวข้อ

คะแบบ

|               | จำนวนข้อสอบ | ที่ต้องทำไ |
|---------------|-------------|------------|
| าษาที่ 1/2564 | 10          | 7          |
|               |             |            |
|               | สถานะ       |            |
|               |             |            |

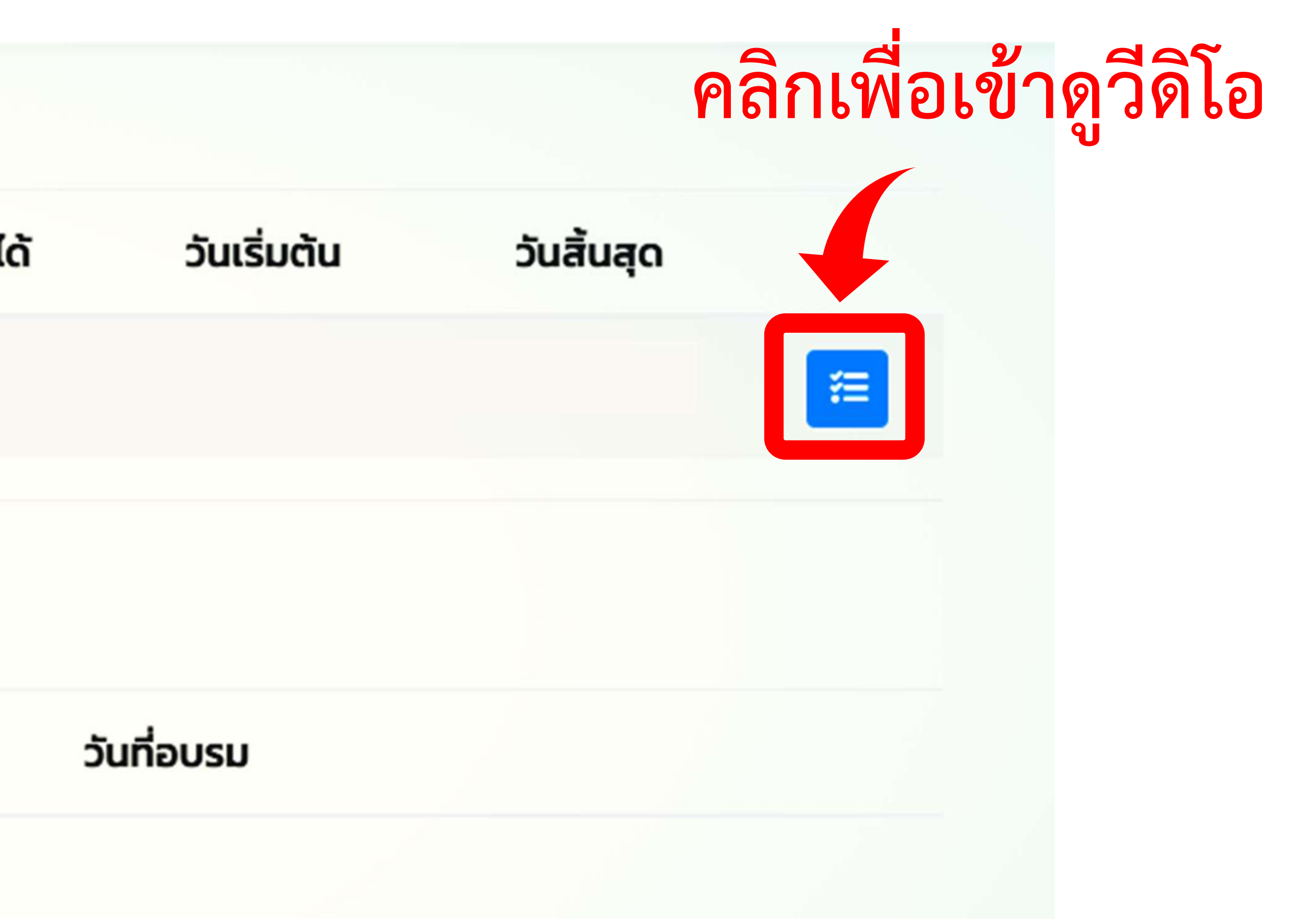

# อ่านรายละเอียดคำชี้แจง จากนั้นคลิกเล่นวีดิโอ

### 10 คำเอิ้แจง

- 1. นักศึกษาต้องดูวีดีโอ ครั้งแรกให้จบก่อน
- 2. ทำการสอบออนไลน์ เนื้อหาในวีดีโอให้ถูกอย่างน้อย
- 3. ทำการตอบแบบสอบถามออนไลน์

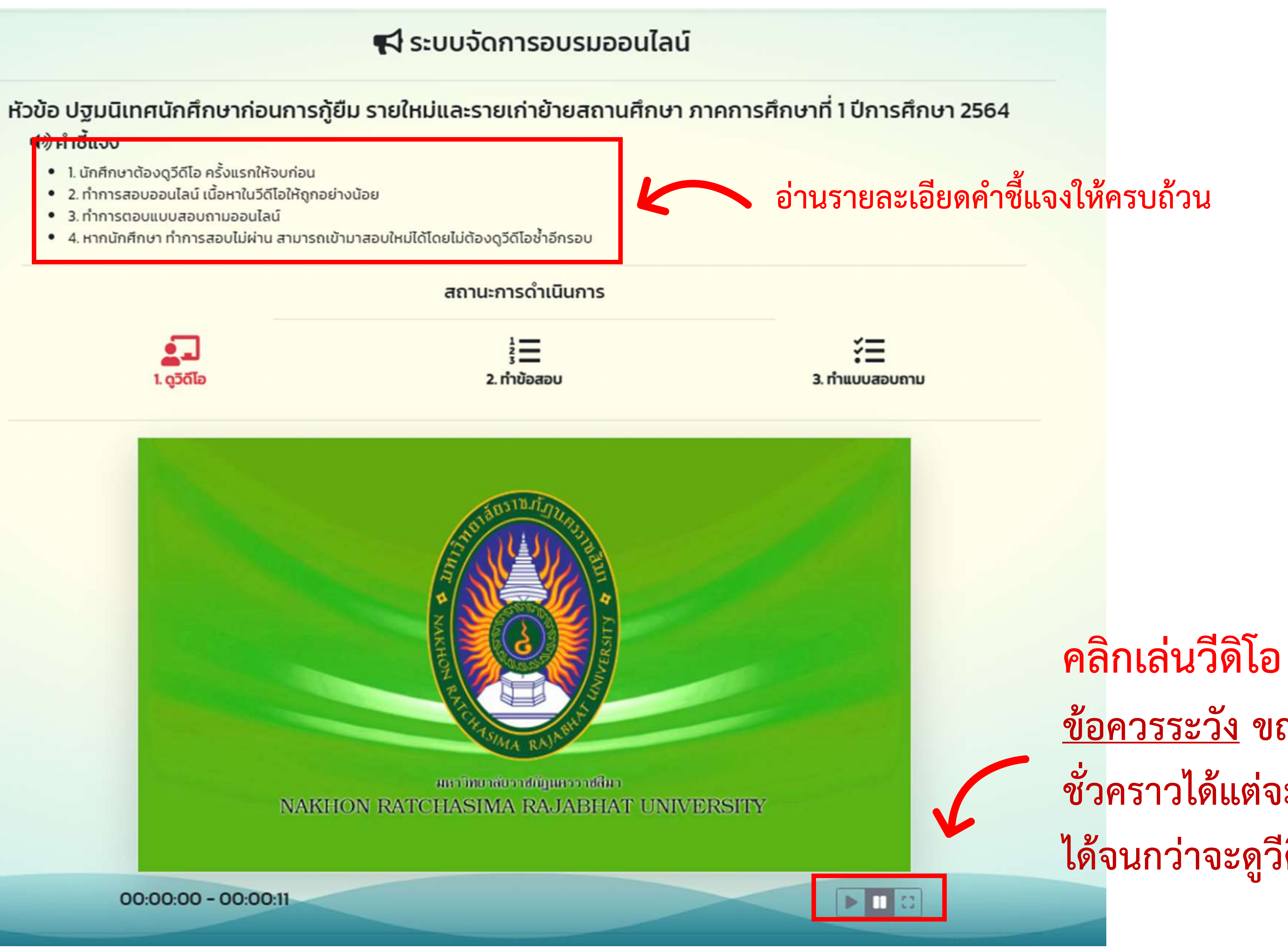

00:00:00 - 00:00:11

<u>ข้อควรระวัง</u> ขณะที่เล่นวีดิโอนักศึกษาสามารถกดหยุดวีดิโอ **ชั่ว**คราวได้แต่จะไม่สามารถกดเลื่อนวีดิโอย้อนกลับหรือเดินหน้า ได้จนกว่าจะดูวีดิโอจนจบ (เฉพาะการดูวีดิโอครั้งแรก)

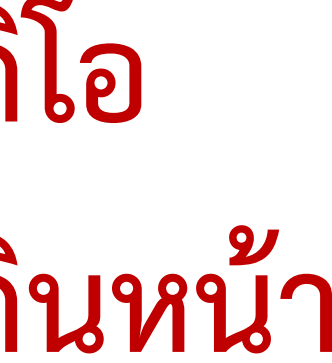

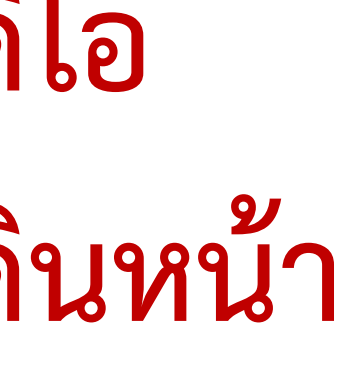

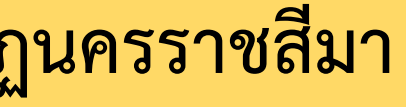

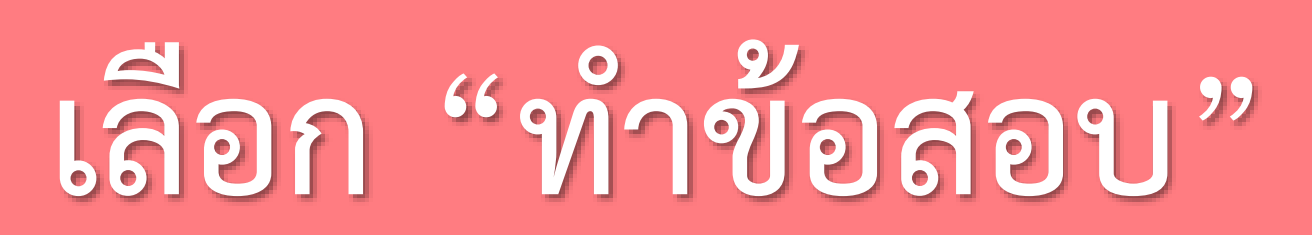

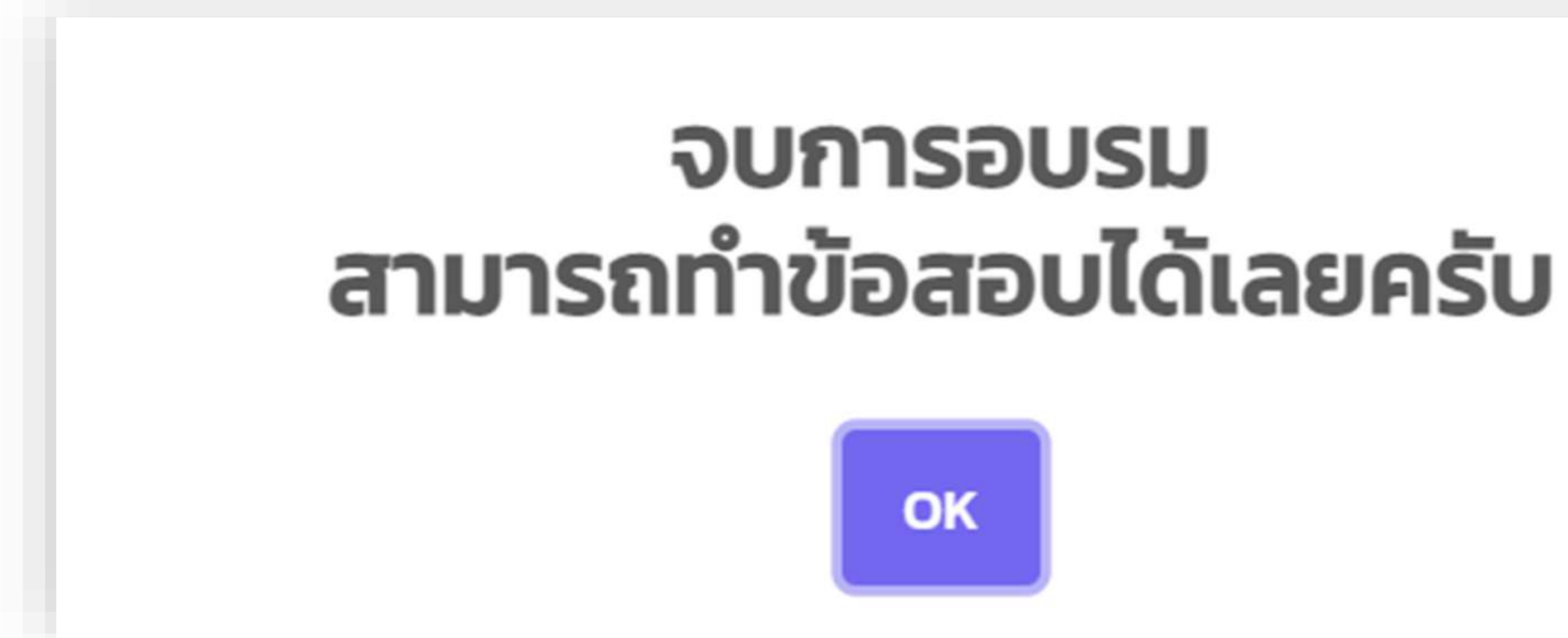

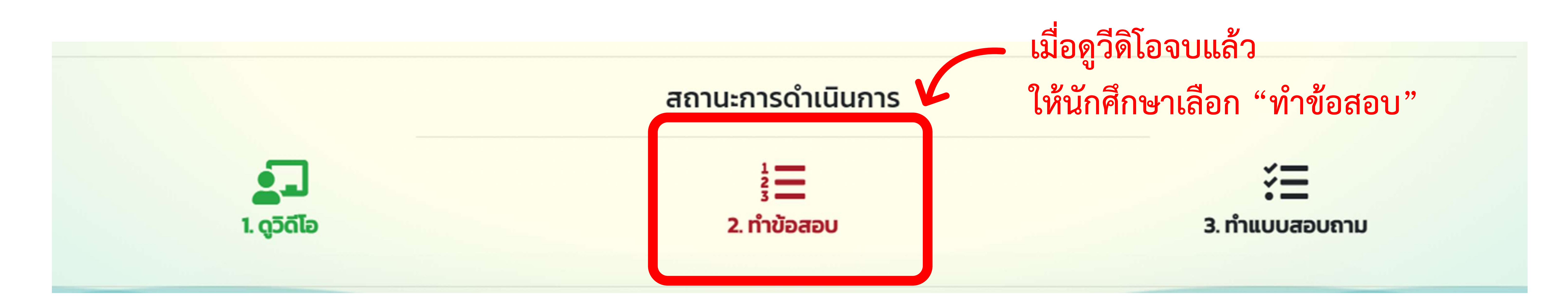

เมื่อดูวีดิโอจนจบจะขึ้นข้อความดังภาพ ้ จากนั้นกดเลือก "OK" ข้อควรระวัง หากนักศึกษายังดูวีดิโอไม่จบ หรือในระหว่างที่ดูวีดิโอ นักศึกษากดปิดหน้าจอ/พักหน้าจอ/เปิดแท็บอื่น หรือสัญญาณ อินเตอร์เน็ตขัดข้องระหว่างที่ดู ฯลฯ ระบบจะไม่แสดงสถานะว่า นักศึกษาได้ดูจนจบแล้ว และส่งผลให้นักศึกษาต้องดูใหม่ตั้งแต่ต้น

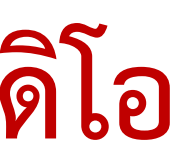

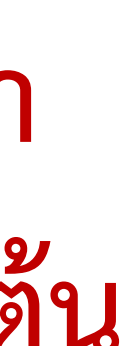

# ทำแบบทดสอบให้ผ่านตามเกณฑ์ที่กำหนด

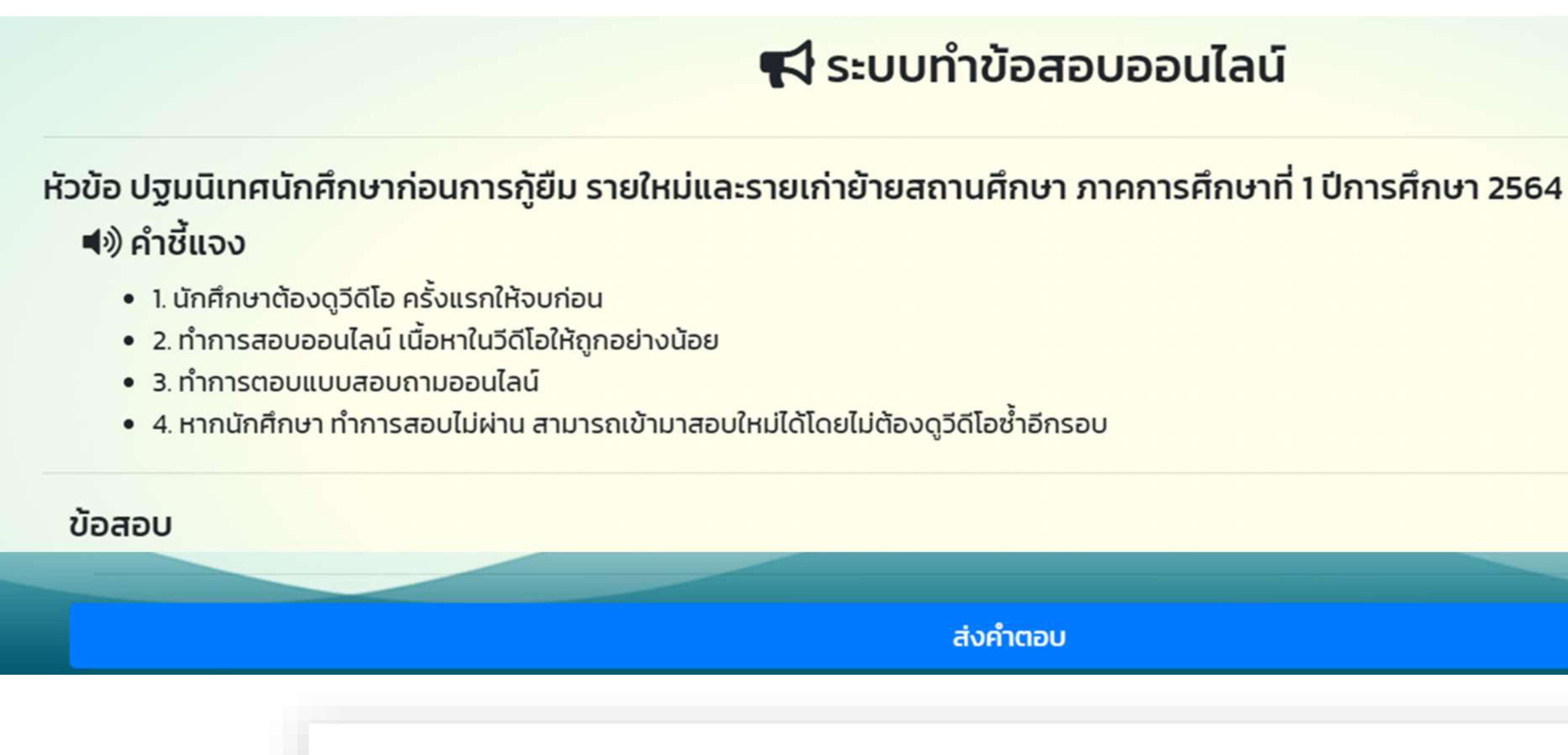

# คุณทำแบบทดสอบผ่าน ได้คะแนน

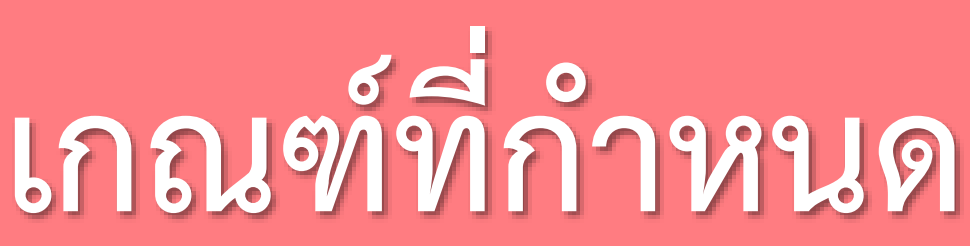

# 📢 ระบบทำข้อสอบออนไลน์

ส่งคำตอบ

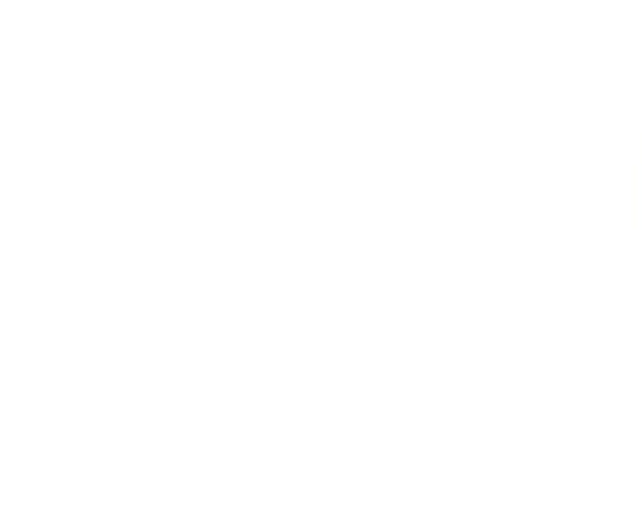

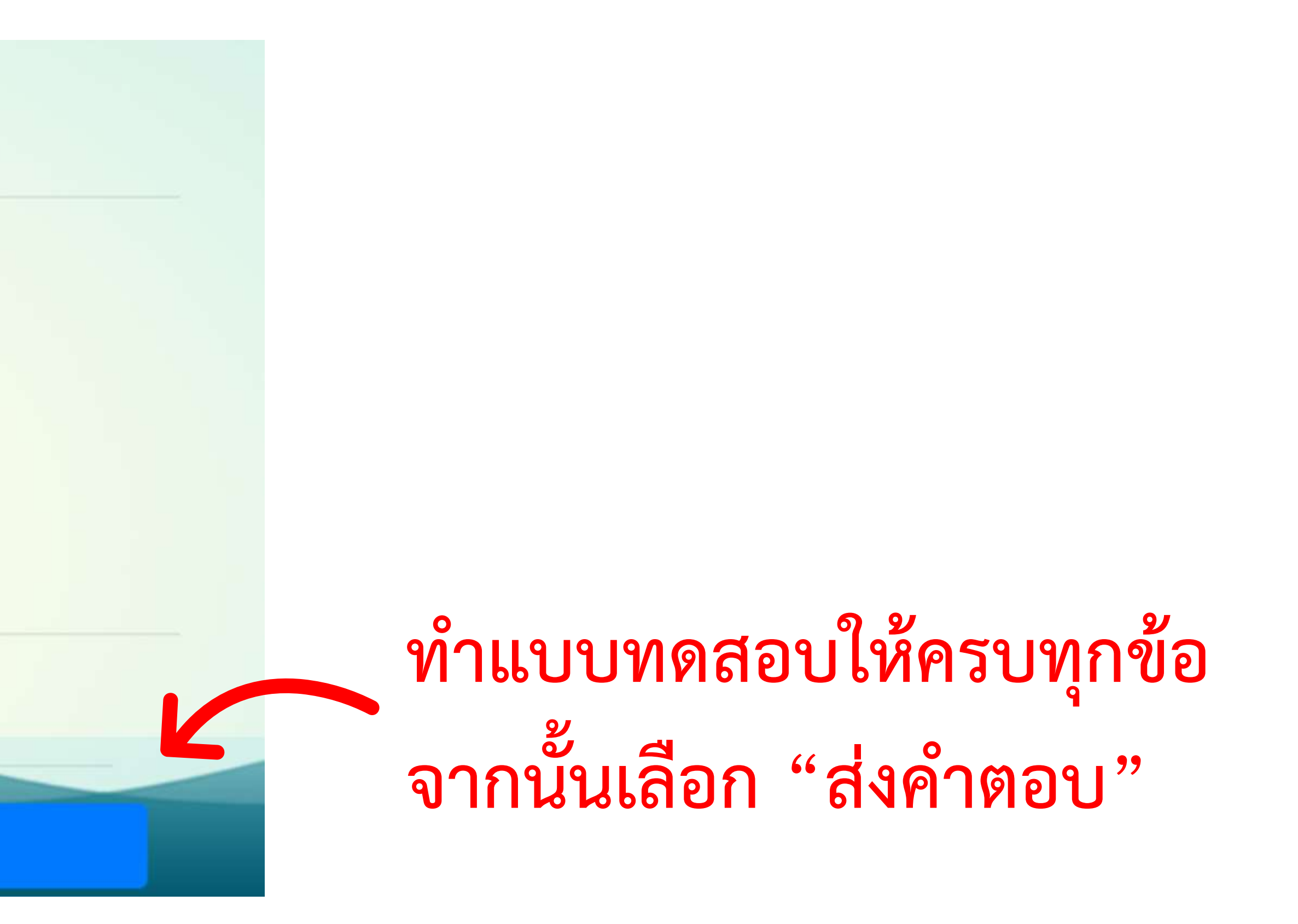

เมื่อทำแบบทดสอบผ่านเกณฑ์ที่กำหนดแล้ว หน้าจอจะแสดงข้อความดังภาพ กรณีทำแบบทดสอบไม่ผ่านสามารถทำแบบทดสอบ ได้ใหม่โดยไม่ต้องดูวีดิโอซ้ำอีกรอบ

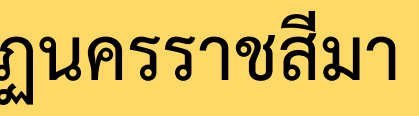

# ทำแบบสอบถาม

# 📢 ระบบทำแบบสอบถามออนไลน์

### หัวข้อ ปฐมนิเทศนักศึกษาก่อนการกู้ยืม รายใหม่และรายเก่าย้ายสถานศึกษา ภาคการศึกษาที่ 1 ปีการศึกษา 2564

### คำชี้แจง

- ปีการศึกษา 2564 เพื่อเป็นข้อมูลในการดำเนินงานครั้งต่อไป โปรดทำเครื่องหมาย 🥑 ในช่องที่ต้องการ
- 2. ความหมายระดับความพึงพอใจ 5 = มากที่สุด 4 = มาก 3 = ปานกลาง 2 = น้อย 1 = น้อยที่สุด

ตอนที่ 1 ข้อมูลเกี่ยวกับผู้ตอบแบบประเมิน

1. แบบสอบถามนี้ มีวัตถุประสงค์เพื่อสำรวจความพึงพอใจของผู้เข้าร่วม ปฐมนิเทศนักศึกษาก่อนการกู้ยืม รายใหม่และรายเก่าย้ายสถานศึกษา ภาคการศึกษาที่ 1

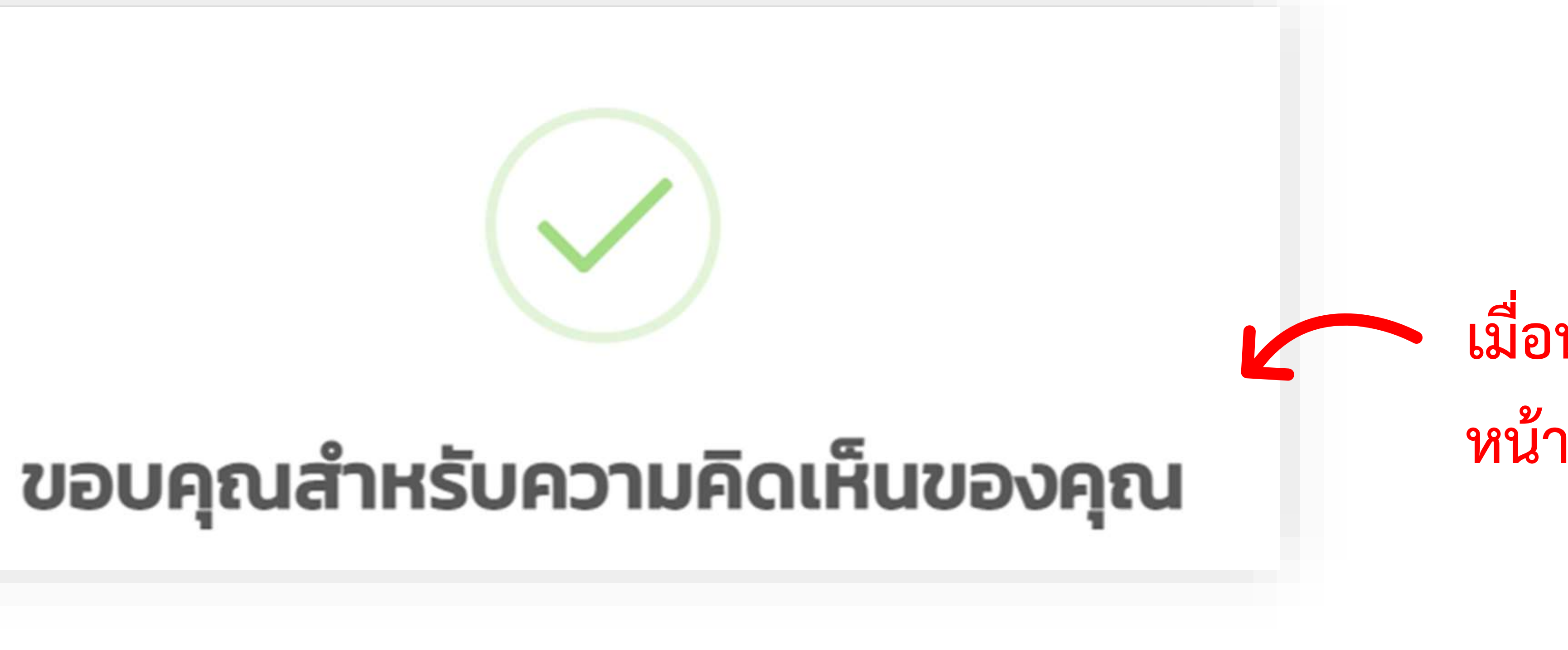

# เมื่อทำแบบสอบถามเสร็จ หน้าจอจะแสดงข้อความดังภาพ

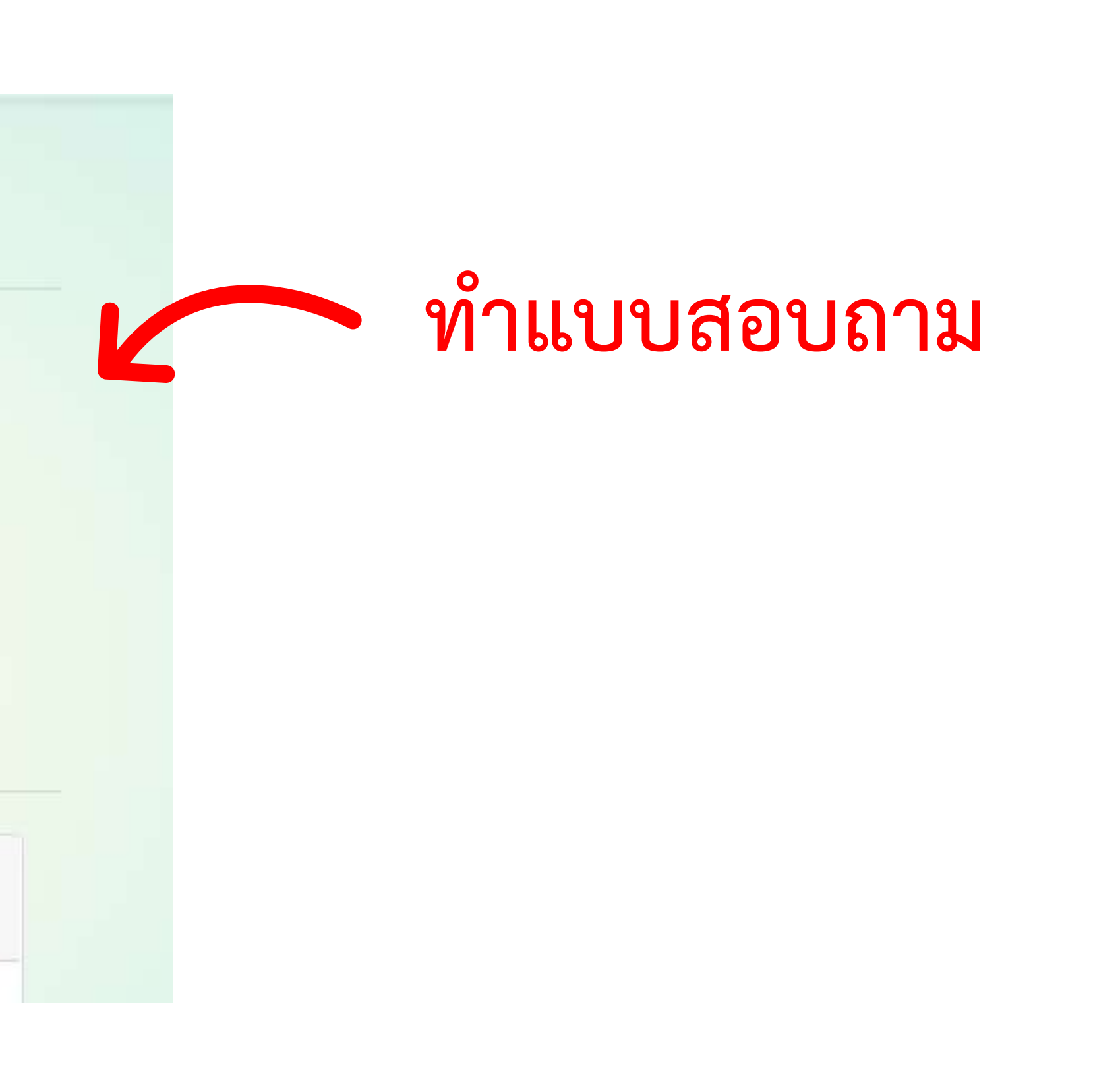

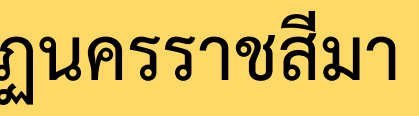

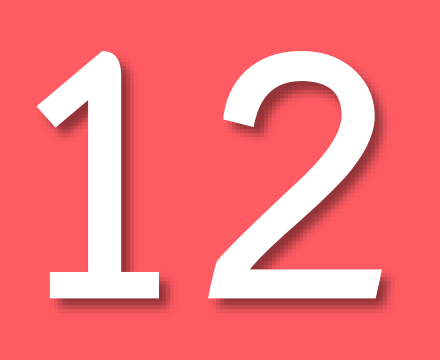

ตรวจสอบสถานะ

# การอบรมที่เปิดให้บริการ

## สถานะการอบรม

หัวข้อ

ปฐมนิเทศนักศึกษาก่อนการกู้ยืม

# หมายเหตุ นักศึกษาผู้กู้ยืมรายใหม่และรายเก่าย้ายสถานศึกษา <u>ใม่ต้องพิมพ์เอกสารยืนยันการเข้าอบรม</u>

# ยังไม่มีการอบรมที่เปิดให้บริการ

คะแนน

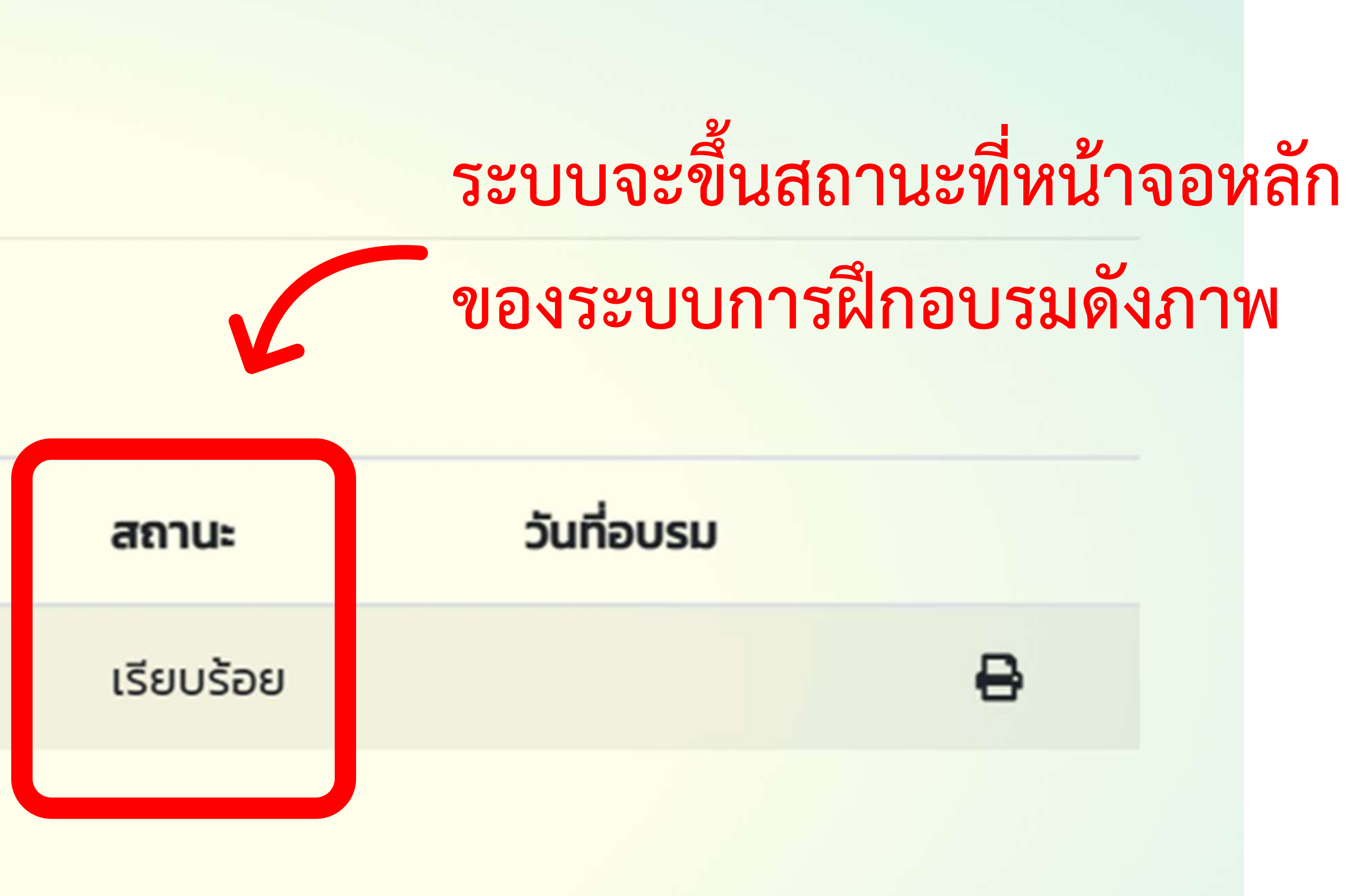

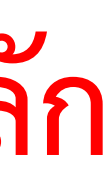

# งานทุนและแนะแนว ทองพัฒนานักศึกษา มหาวิทยาลัยราชภัฏนครราชสีมา Nakhon Ratchasima Rajabhat University Scholarship and Guidance Office

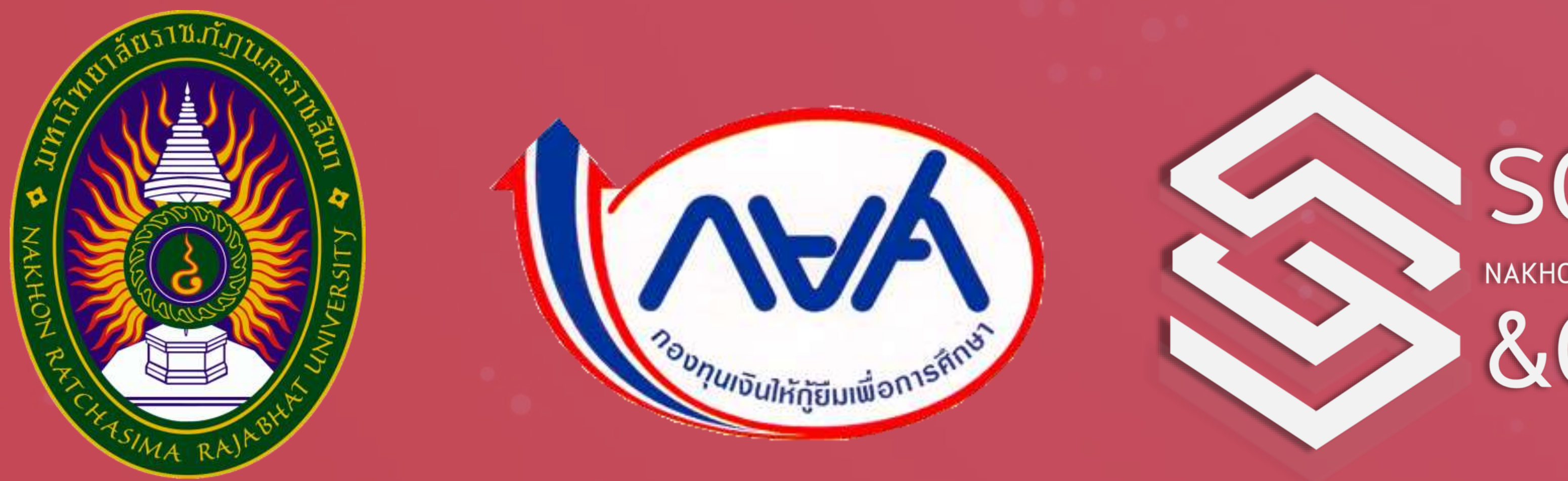

# SCHOLARSHIP NAKHON RATCHASIMA RAJABHAT UNIVERSITY &GUIDANCE